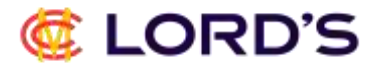

#### New Registrations and finding client reference number.

Go to lords.org and click 'Login' on the top right-hand corner.

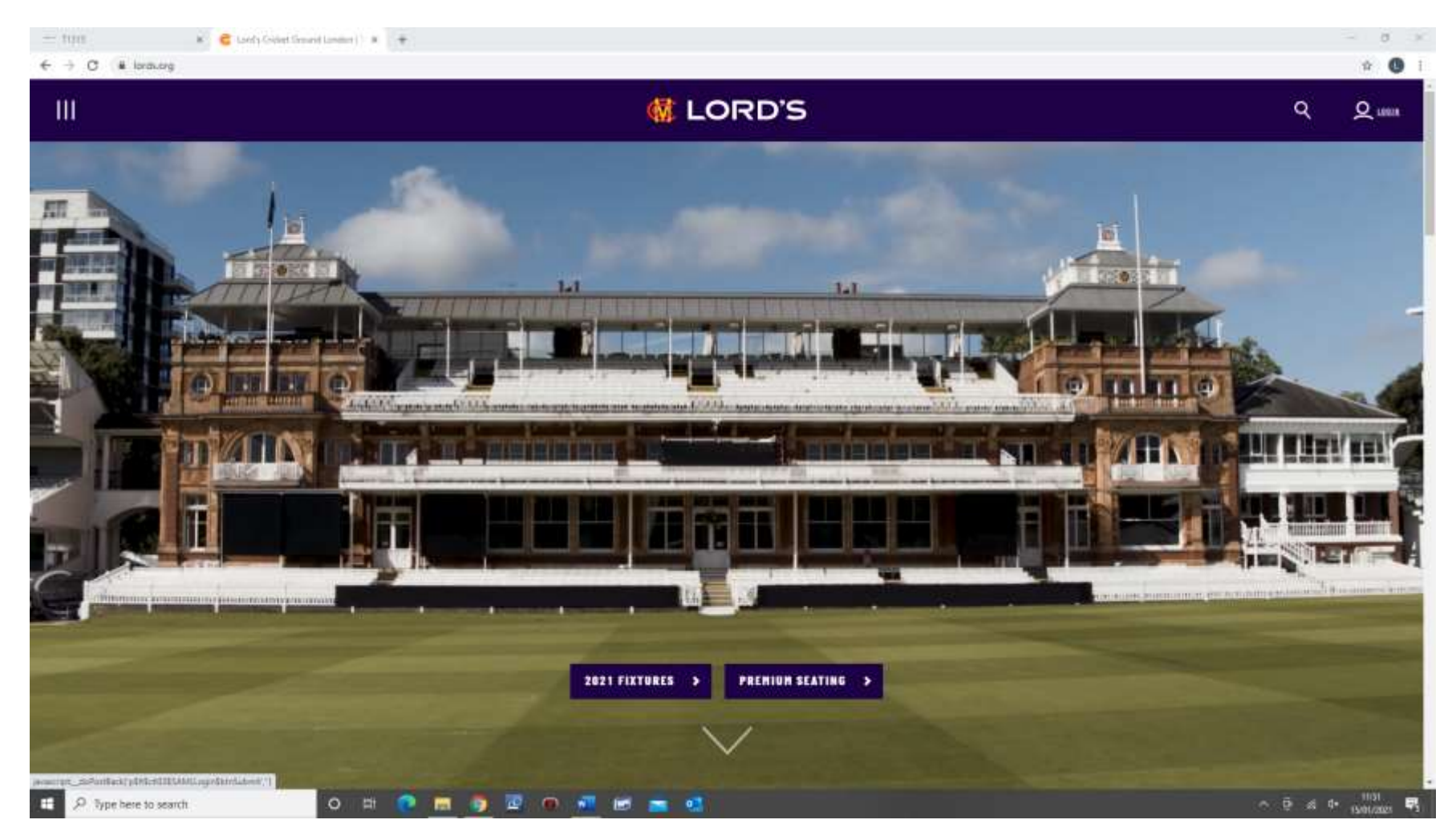

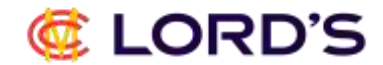

#### Click 'Register' to Setup your Lord's Account.

| <pre>&amp; LORD'S</pre>   |  |
|---------------------------|--|
| ACCOUNT LOGIN             |  |
| login.                    |  |
| Erryall addiress          |  |
| Password                  |  |
| LOGIN                     |  |
| RESET YOUR PASSWORD?      |  |
| OR                        |  |
| SETUP YOUR LORD'S ACCOUNT |  |
| REGISTER >                |  |
|                           |  |
|                           |  |

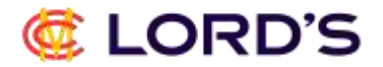

Once you have filled out the necessary details and selected your preferences, click 'Register' at bottom.

| - TUIS X C Segmer Lawrs X +                                                                                                    | - 112 |                 | ٥                | × |
|----------------------------------------------------------------------------------------------------|-------|-----------------|------------------|---|
| C In Jogen Kords org/Ingester/ReturnUni=52F5AML%255505ervace%3F5AMLRequent%3Dt2#TITM#/MW%252Fyt2%252Fed.tw/20MBigrin#9MEXU777aMt3s7c0%252FF2uAvMAPR/mm/%6252EF5c05Kin2biyW7WtzwrQ0rPpinty402%252Fyd2Act%252Fvu2betVzCo1.                                                                                                    | 0.    | ☆.              | 0                | ŧ |
| Control passeod Control passeod C                                                                                                    | de .  | *               | 0                |   |
| Image: Image: |       |                 |                  |   |
| 🛤 🔎 Type here to search 🛛 🔿 🖽 🕐 🖪 🔯 🖉 🖉 🐨 😁 🚳                                                                                                    | ¢× ,  | 1154<br>15/01/2 | <sub>121</sub> 9 | 3 |

# 🧔 LORD'S

You will then be directed back to the homepage where you should see 'My Profile' in top right-hand corner.

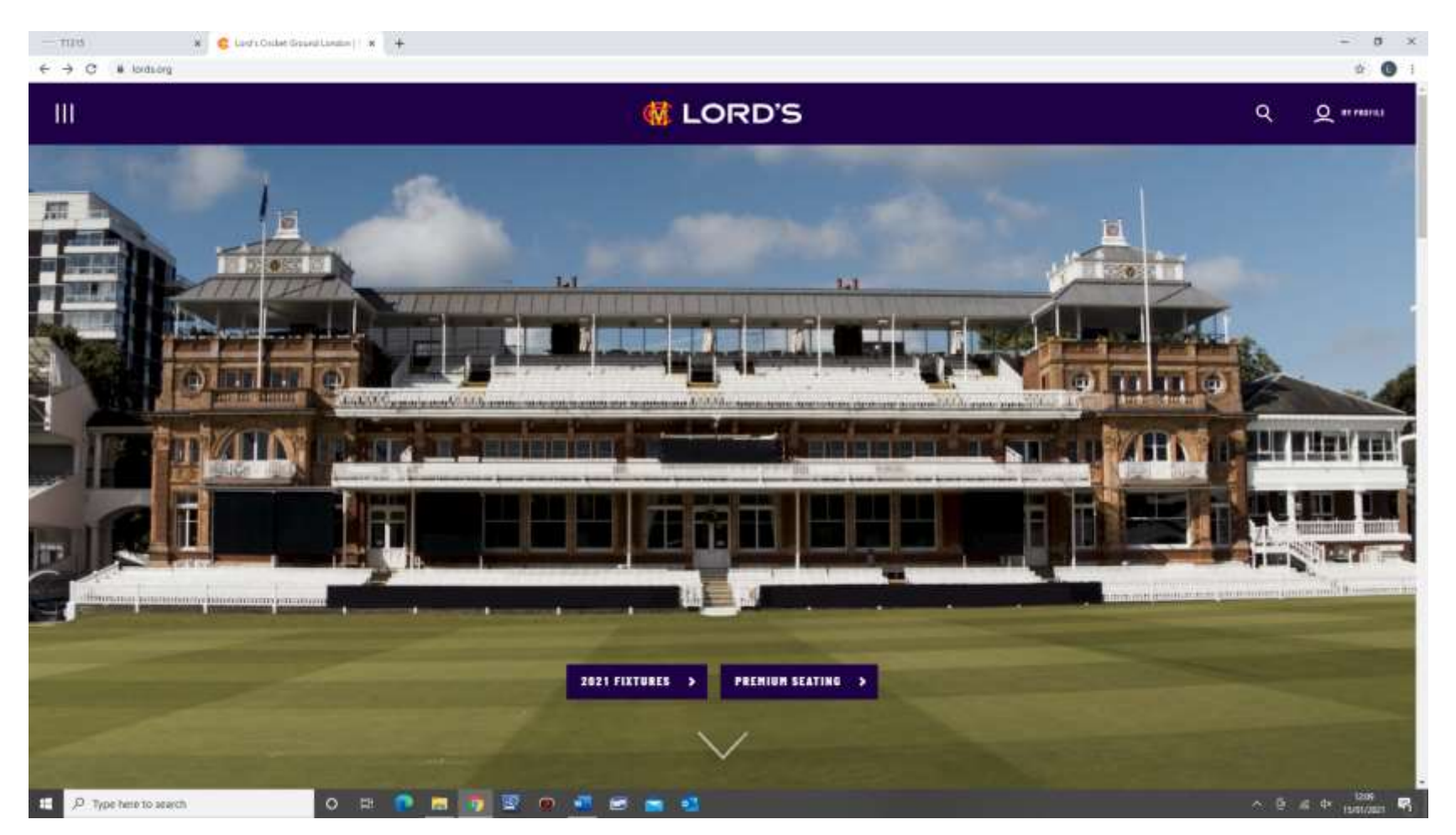

You would also have received an email to confirm that you are registered however this will not detail your client reference number.

### 🧔 LORD'S

To find this, you will need to navigate to the ticketing page. Click the 3 lines in top left-hand corner. Select 'Tickets' and then 'Tickets Home'.

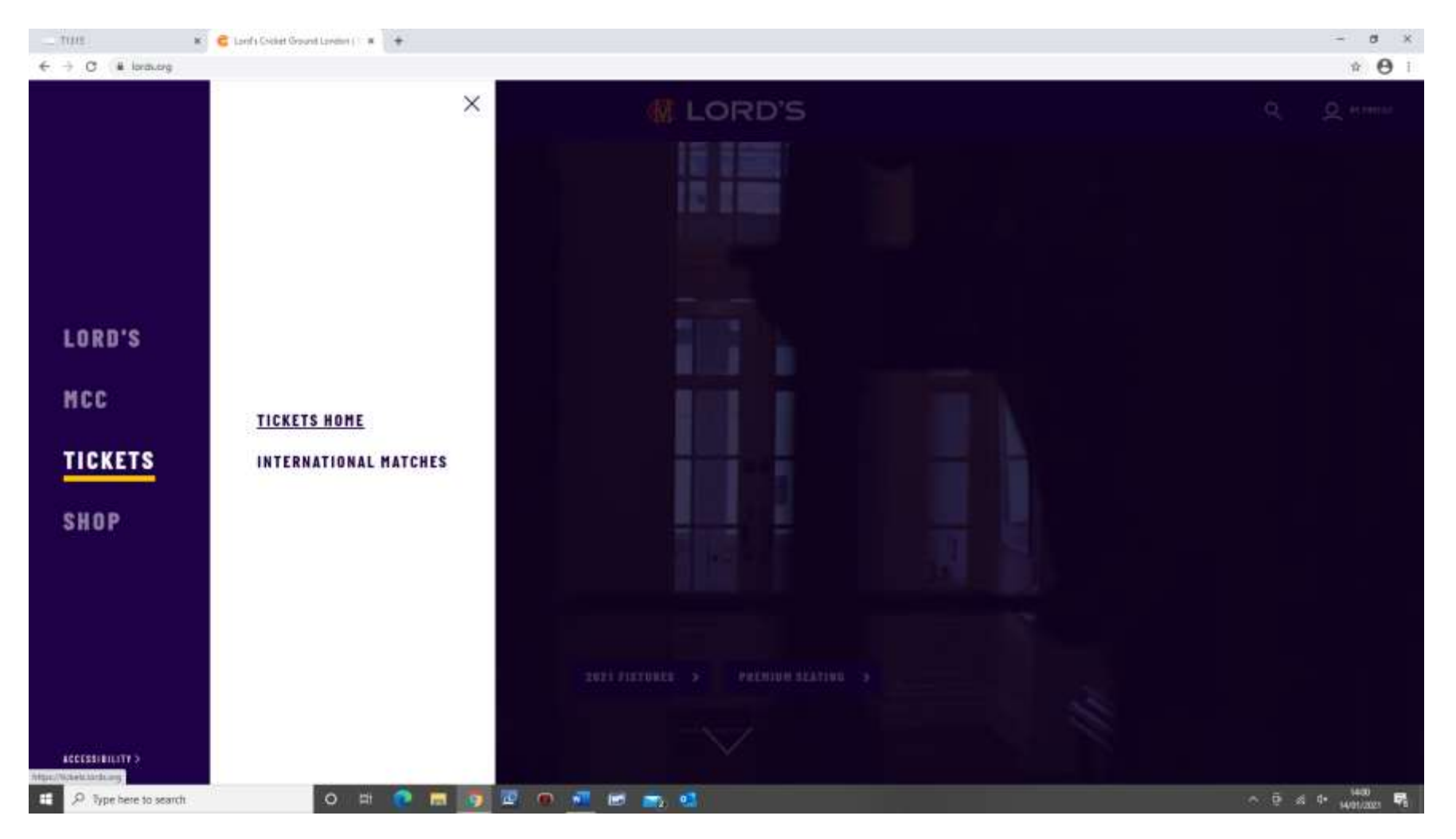

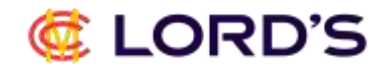

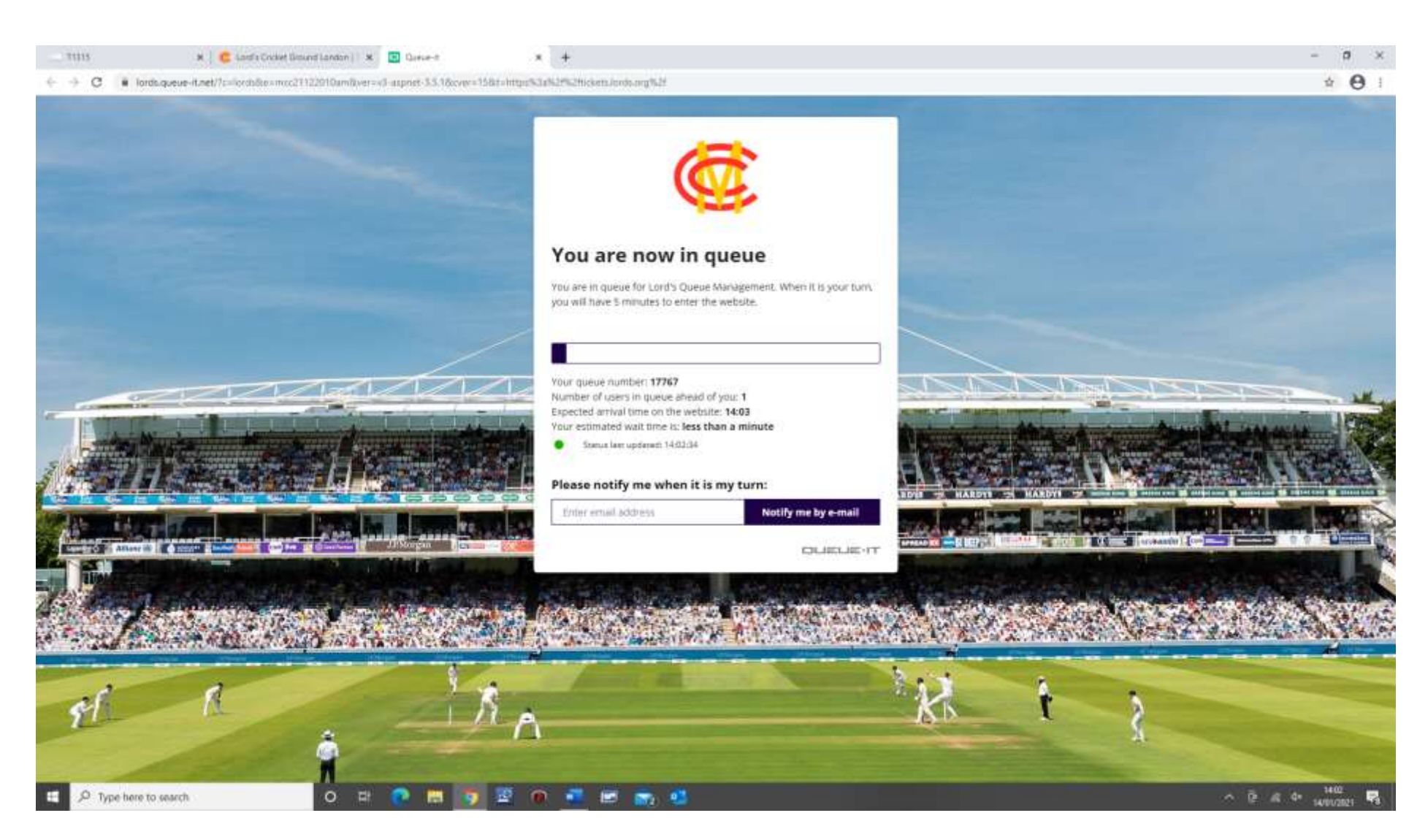

You will then be placed in our virtual queue. This usually takes less than a minute when website is quiet but can take longer if there are tickets that have recently gone on sale.

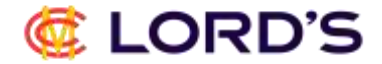

#### You will then see this screen.

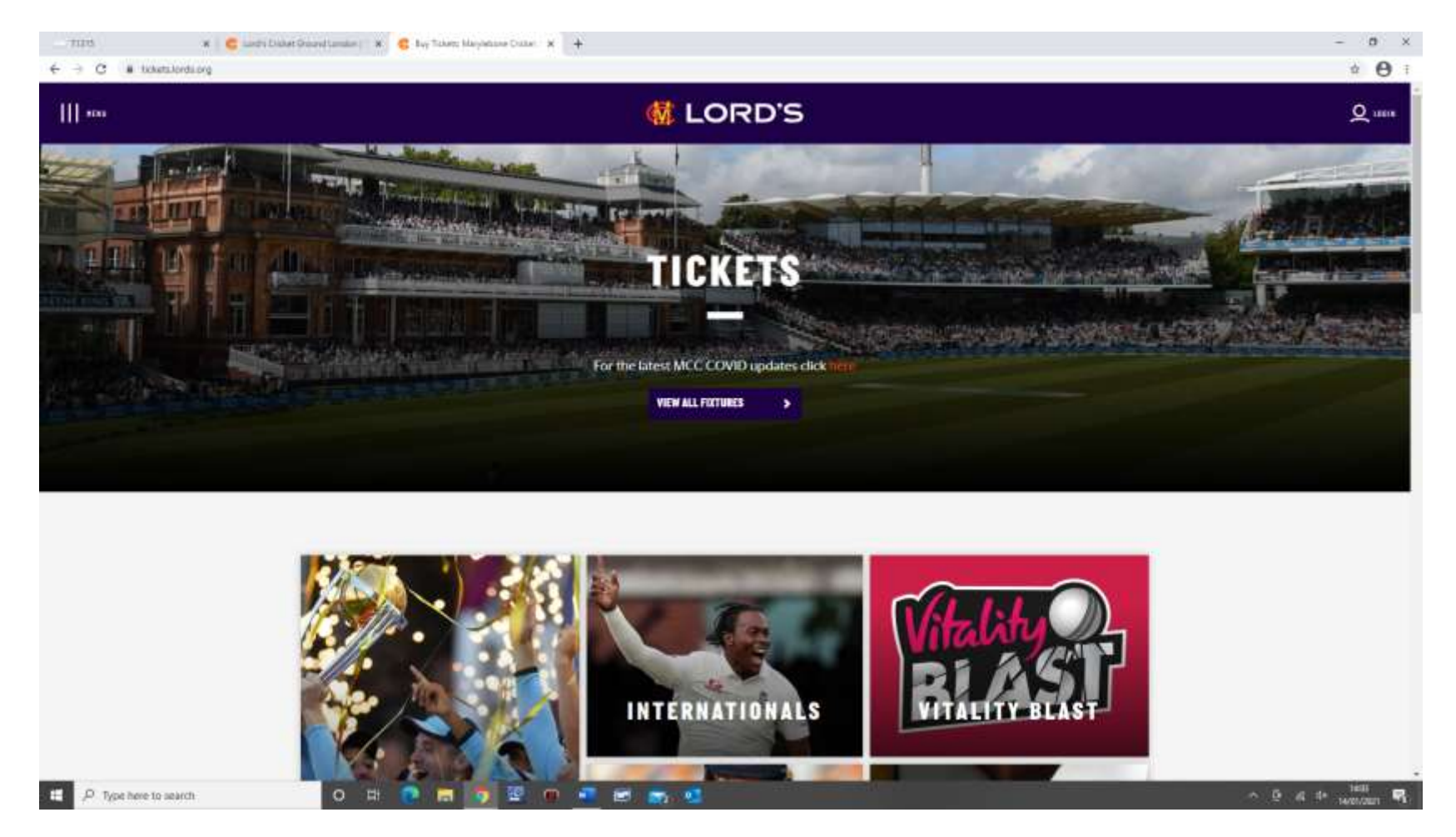

Before proceeding, press the 'Login' button again and this will transfer your login detail from lords.org onto the ticketing website.

# 🧔 LORD'S

The Login button will once again change to 'My Profile' indicating you are logged into the ticketing site.

🔹 🕷 💼 Land's Coolegt Emund Langury ( 🕱 🎯 Buy Teletts Merylebore Croket 🗴 🕂 0 THE ÷ 0 ← → C # tickstallords.org K LORD'S 111 -----Q #\* PROPILE CONDIMAL ACCALLS. TICKET DOMEST 0.0447/09/70.1062 TICKETS CALST! LANDS cross? For the latest MCC COVID updates click VIEW ALL FIXTURES INTERNATIONALS Type here to search ~ @ @ @ uman

Please hover over the 'My Profile' button and select 'Personal Details'.

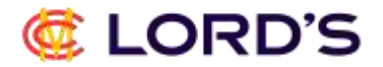

You will then be taken to the following screen containing your name and client reference number in brackets.

| C is ticketalaiduorg/CimiDitaiia.app#458D_Cim.Percor                                                             | «Entaite                |                 | ÷ 0         |
|----------------------------------------------------------------------------------------------------|-------------------------|-----------------|-------------|
| *iku                                                                                                    | 🔞 LC                    | DRD'S           | Q +1 748FUE |
| MR. LEE SPRIGGS [83916                                                                                           | 1                       |                 | 3+ Sign Ou  |
| Norme TasketScherrer Danabanyindges CreditCard) Hassay Sal                                                       | <b>a</b><br>m           |                 |             |
| MY PROFILE                                                                                                    |                         | NEXT GAME/EVENT |             |
| Full Name Spriggs Law                                                                                            |                         | No Schutz Round |             |
| Email                                                                                                    |                         |                 |             |
| Mobile                                                                                                    |                         |                 |             |
| Fax                                                                                                    |                         |                 |             |
| Company Name                                                                                                    |                         |                 |             |
|                                                                                                    |                         |                 |             |
|                                                                                                    | OF EAR: 1/2 Professions |                 |             |
|                                                                                                    |                         |                 |             |
|                                                                                                    |                         |                 |             |
|                                                                                                    |                         |                 |             |
|                                                                                                    |                         |                 |             |
|                                                                                                    |                         |                 |             |
|                                                                                                    | J.P.M                   | lorgan          |             |
| and the state in the second data second and the state of the state of the state of the state of the state of the |                         |                 |             |

Please note if you click the Edit Button, this is where you can change passwords, address, contact information etc for future reference